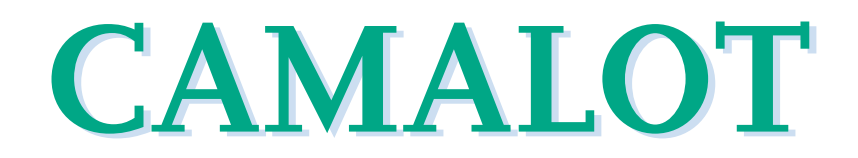

# 811-8 (Dot Dispense Unit), 811-10 (Line Dispense Unit) Low Level Liquid Sensor

# **Xyflex and XyflexPro Applications**

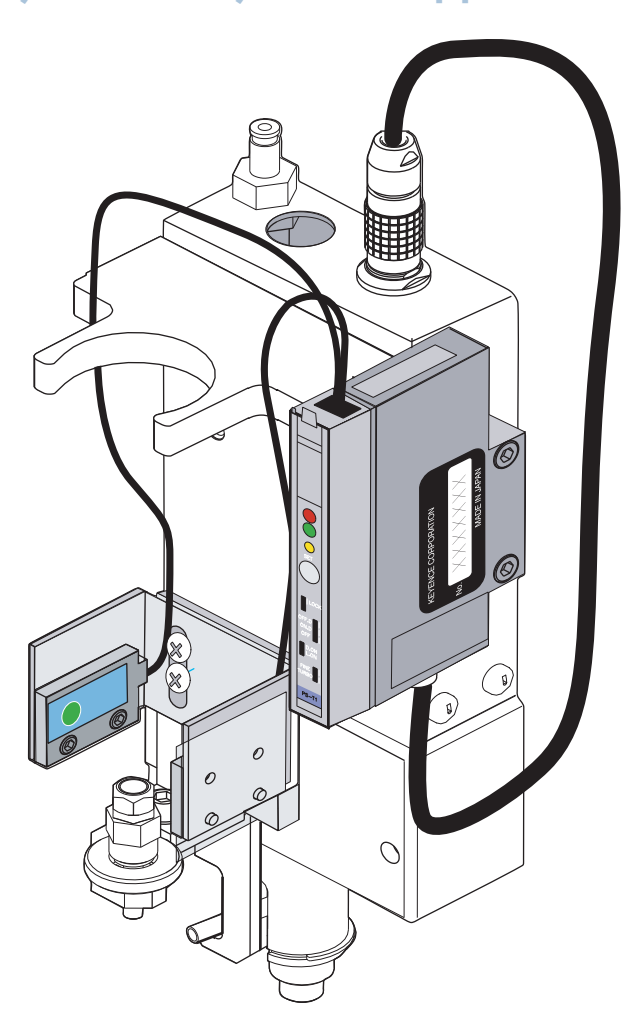

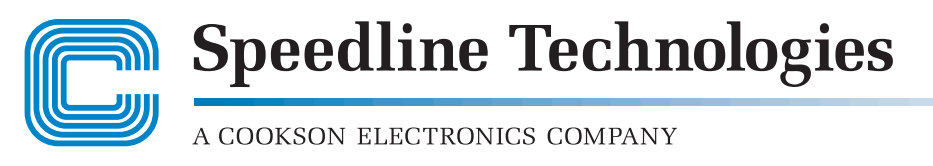

145 Ward Hill Avenue, Haverhill, MA 01835, U.S.A. Phone (978) 373-3742 - FAX (978) 521-2105

COPYRIGHT SPEEDLINE CAMALOT, 2000, 2001. ALL RIGHTS RESERVED. THIS MATERIAL CONTAINS CONFIDENTIAL INFORMATION AND TRADE SECRETS THAT ARE THE PROPERTY OF SPEEDLINE CAMALOT, AND/OR SPEEDLINE TECHNOLOGIES, INC. ANY UNAUTHORIZED USE, DUPLICA-TION OR DISCLOSURE IS PROHIBITED.

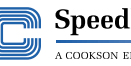

Speedline Technologies A COOKSON ELECTRONICS COMPANY

# 811-8 And 811-10 Low Level Liquid Sensors

## **Overview**

| Introduction    This document contains information on the instalation, setup and operating the Low Level Liquid Sensor used on the Xyflex and XyflexPro systems. Most information is common to both systems and will be identified where differ.      The Low Level Liquid Sensor is used to detect and alert the operator that of material condition exists. This system is used for 10cc and 30cc syring      Description    The Low Level Liquid Sensor is an optical device which is used to detect a of material" syringe condition. A beam of light is emitted from a sensor transmitter on one side of the material supply syringe, and aimed through syringe at a sensor receiver on the opposite side.      The device can be used with any material, since the out of material signal triggered by the presence or absence of light detected by the sensor receiver.      In This Document    This document contains the following topics. |                 | Topic                                                                                                    | Page                                                   |
|----------------------------------------------------------------------------------------------------|-----------------|----------------------------------------------------------------------------------------------------|--------------------------------------------------------|
| Introduction    This document contains information on the instantion, setup and operation the Low Level Liquid Sensor used on the Xyflex and XyflexPro systems. Most information is common to both systems and will be identified where differ.      The Low Level Liquid Sensor is used to detect and alert the operator that of material condition exists. This system is used for 10cc and 30cc syring      Description    The Low Level Liquid Sensor is an optical device which is used to detect a of material "syringe condition. A beam of light is emitted from a sensor transmitter on one side of the material supply syringe, and aimed through syringe at a sensor receiver on the opposite side.      The device can be used with any material, since the out of material signal triggered by the presence or absence of light detected by the sensor receiver                                                                         | n This Document | This document contains the following topics.                                                                                                    |                                                        |
| <b>Description</b> The Low Level Liquid Sensor is an optical device which is used to detect and 30cc syring <b>Description</b> The Low Level Liquid Sensor is an optical device which is used to detect a sensor transmitter on one side of the material supply syringe, and aimed through syringe at a sensor receiver on the opposite side.                                                                                                    |                 | The device can be used with any material, since the out of material triggered by the presence or absence of light detected by the                                                                                                    | naterial signal can be<br>e sensor receiver.           |
| the Low Level Liquid Sensor used on the Xyflex and XyflexPro systems.<br>Most information is common to both systems and will be identified where<br>differ.<br>The Low Level Liquid Sensor is used to detect and alert the operator that<br>of material condition exists. This system is used for 10cc and 30cc syring                                                                                                    | Description     | The Low Level Liquid Sensor is an optical device which is us<br>of material" syringe condition. A beam of light is emitted fro<br>transmitter on one side of the material supply syringe, and a<br>syringe at a sensor receiver on the opposite side. | ed to detect an "out<br>m a sensor<br>imed through the |
| the Low Level Liquid Sensor used on the Xyflex and XyflexPro systems.<br>Most information is common to both systems and will be identified where differ.                                                                                                    |                 | The Low Level Liquid Sensor is used to detect and alert the of material condition exists. This system is used for 10cc an                                                                                                    | operator that an out<br>d 30cc syringes.               |
| the Low Level Liquid Sensor used on the Xyflex and XyflexPro systems.                                                                                                    |                 | Most information is common to both systems and will be ide differ.                                                                                                    | ntified where they                                     |
| Introduction This document contains information on the installation, setup and operativ                                                                                                    | ntroduction     | This document contains information on the installation, setu<br>the Low Level Liquid Sensor used on the Xyflex and XyflexP                                                                                                    | p and operation of<br>ro systems.                      |

| Торіс                               | Page |
|-------------------------------------|------|
| Overview                            | 1    |
| Installation                        | 2    |
| Hardware Installation               | 2    |
| Calibration                         | 6    |
| Calibration Procedure               | 6    |
| Sensor Operation                    | 12   |
| Running The Low Liquid Level Sensor | 12   |

. . .

. . . . . . .

.

# Installation

### Hardware Installation

| Introduction                    | The following procedure is used to mount and calibrate a liquid level sensing system onto a Xyflex/XyflexPro Dispense Unit (DU). The liquid level sensing system can be used with 10cc and 30cc syringes.                          |
|---------------------------------|----------------------------------------------------------------------------------------------------|
| Removal Of Existing<br>Hardware | The dispense unit must be removed from the Xyflex/XyflexPro system to install the liquid level sensing. Refer to Dispense Unit (620, 621, or 622) <b>Dispense Unit</b> , <b>Option</b> Guide - <b>Removing The Dispense Unit</b> . |
|                                 | 1. Place Dispense Unit on a clean work bench.                                                                                                    |
|                                 | 2. If not already done, remove syringe and cartridge assembly from the dispense unit.                                                                                                    |
|                                 | 3. Cut and remove pneumatic tubing from back of dispense unit. See Figure 1.                                                                                                    |
|                                 | Connector Wires Routed Behind Tubing                                                                                                    |
|                                 | Front<br>Cover PC Board                                                                                                    |
|                                 | Cover<br>Screws                                                                                                    |
|                                 |                                                                                                    |

Figure 1

- 4. Remove four screws securing front cover to dispense unit and remove front cover.
- 5. Remove two phillips pan headscrews securing PC board to dispense unit. Remove old PC board.

- 1. Insert and assemble connector into new front cover. Secure connector with jam nut. See Figure 1.
- 2. Assemble new front cover and connector onto dispense unit. Secure cover with four phillips pan head machine screws.
- 3. Assemble new PC board and secure with two phillips pan head machine screws.
- 4. Install a new piece of precut tubing onto nipples in the back of the dispense unit. Be sure wires from PC board go behind tubing. See Figure 1.
- 5. Assemble sensor bracket support as follows:
  - a. For Dot Dispense Unit assemble sensor bracket support onto syringe support plate and secure with socket button head cap screw. See Figure 2.

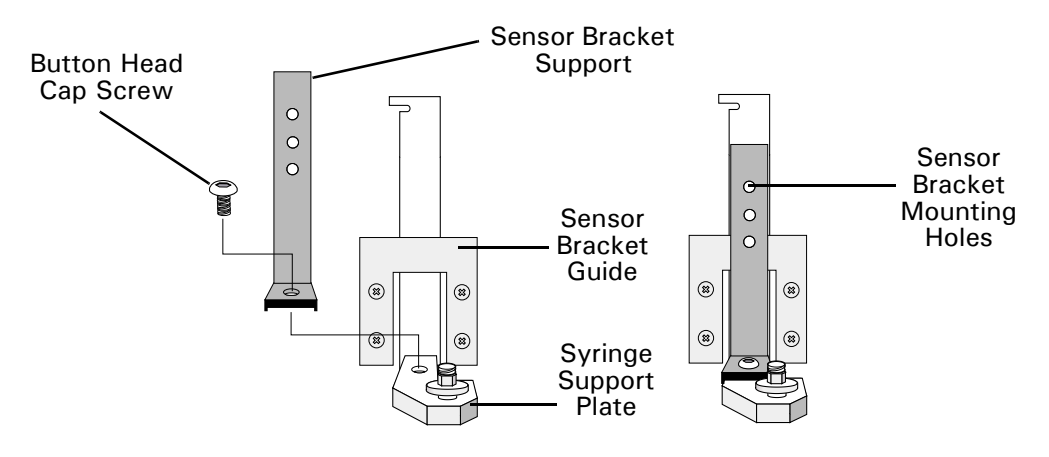

#### Dot Dispense Unit Mounting

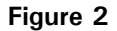

b. For Line Dispense Unit assemble sensor bracket support onto dispense unit bracket and secure with socket button head cap screw. See Figure 3.

#### Line Dispense Unit Mounting

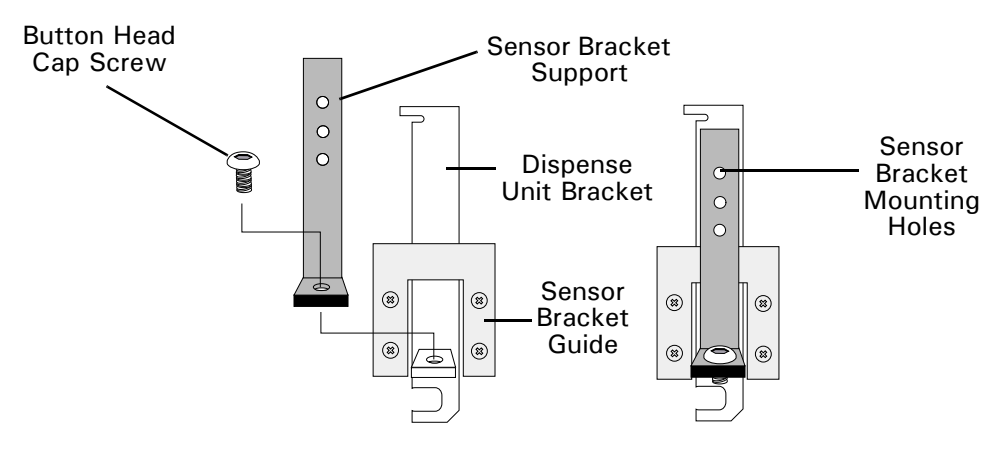

Figure 3

811-8 AND 811-10 LOW LEVEL LIQUID SENSORS

Hardware Installation

6. Assemble sensor head bracket onto sensor bracket support using two phillips pan head machine screws. Leave screws loose enough to allow movement of sensor head bracket for sensor height adjustment. See Figure 4.

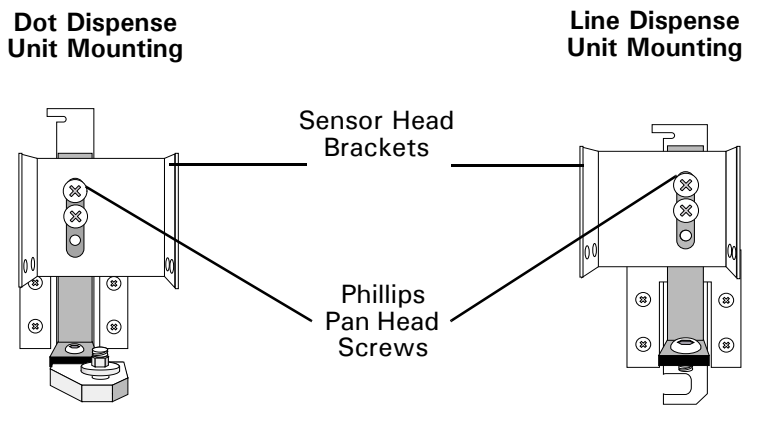

Figure 4

- 7. Assemble sensor amplifier onto the right side of the front cover and secure with two socket head cap screws. See Figure 5.
- 8. Assemble two sensor heads onto sensor head bracket (one on each side of bracket) and secure with two socket head cap screws.

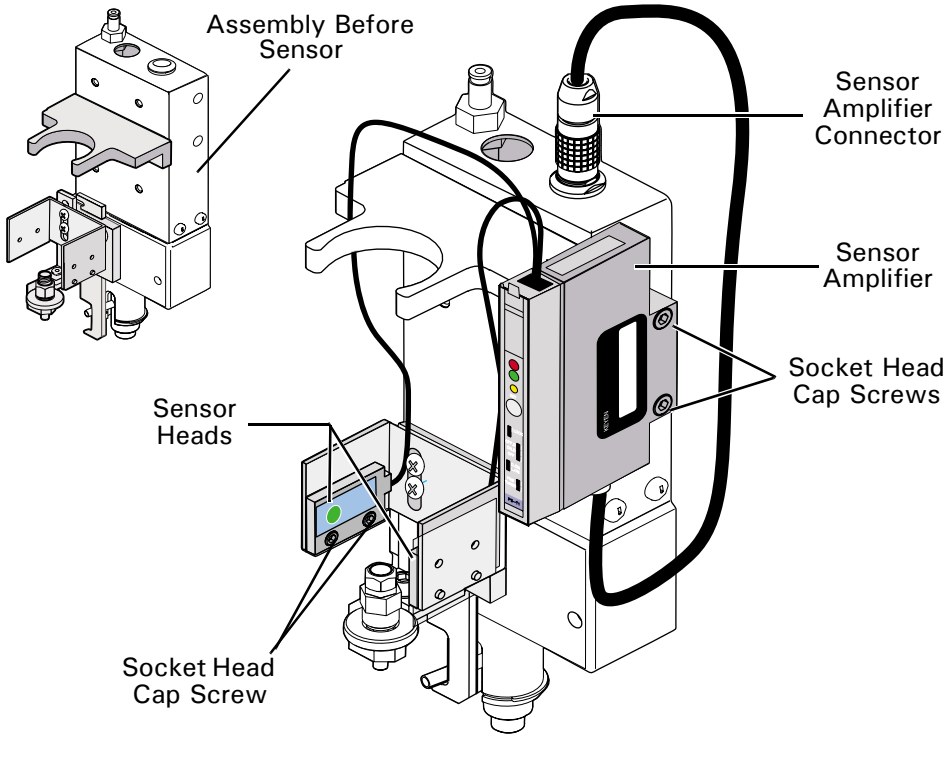

Figure 5

- 9. Install wire and connector from sensor amplifier into the top of the dispense unit.
- 10. Tie-wrap wires as required.

#### Sensor Height Adjustment

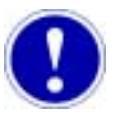

### Attention

The Sensor Head adjustment is performed with an empty syringe and piston. The height is set by moving the sensor bracket up and down. See Figure 4.

- 1. Push syringe piston into an empty syringe until piston is at desired empty position.
- 2. Thread empty syringe onto syringe holder subassembly.
- 3. Move sensor bracket support up or down until sensor level is about 0.1 to 0.2 inch [2.5mm to 5.0mm] above top of piston or above desired liquid level if piston is not going to be used. See Figure 4.
- 4. Remove empty syringe.
- 5. Tighten phillips pan head machine screws to secure sensor bracket support at desired location.
  - a. Re-install syringe to check for bracket support drift during handling.
  - b. Re-adjust if necessary.
- 6. Install the dispense unit onto the Z-Axis. Refer to **Dispense Unit** Option Guide, **Installing The Dispense Unit**.

# Calibration

## **Calibration Procedure**

Mounting the Dispense Unit

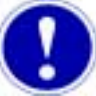

### Attention

The calibration procedure must be performed whenever the type of material color, syringe color or piston is changed.

The following procedure is used to calibrate the liquid level sensor to the type of material that is going to be dispensed.

1. Turn machine **ON**. Refer to System Manual, Chapter titled- **Startup And Shutdown** in the **Operation And Programming** Guide.

Install the dispense unit onto the dispense head as follows:

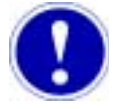

## Attention

The safety door(s) must be closed and locked prior to installation or removal of the dispense head. This allows the axes to move to their proper position for mounting or removing the dispense unit.

- 2. If necessary, close the safety door(s).
- 3. Select Maintenance > Change Syringe or select the Change Syringe tool bar

icon from the Machine screen.

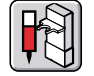

A head selection box appears. See Figure 6.

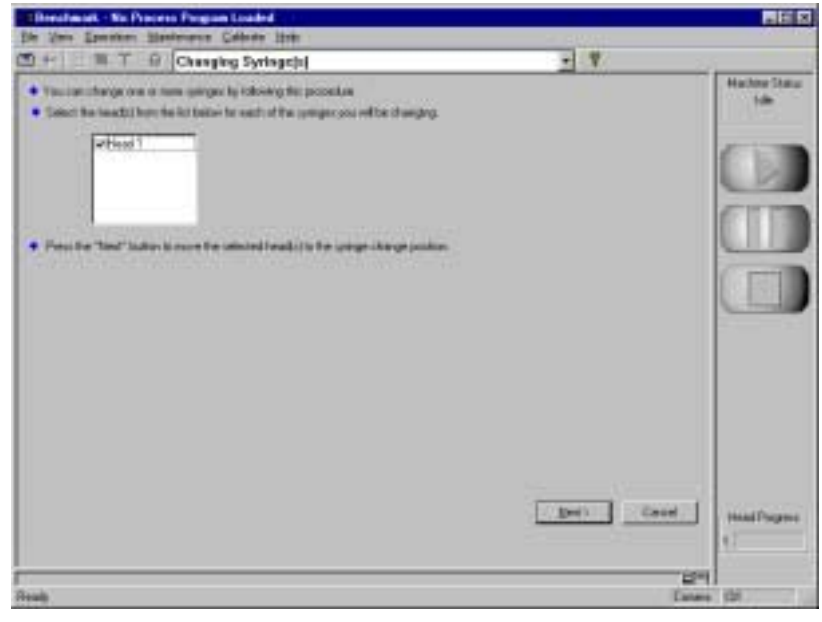

Figure 6

- 4. Select the head to which you will mount the dispense unit.
- Select the <u>Next</u>> button.
  A series of screen notes and a purge checkbox appears.
  See Figure 7.
- 6. Open the safety door.
- 7. Pull the sleeve on the dispense unit all the way down. This allows for proper installation of the dispense unit.

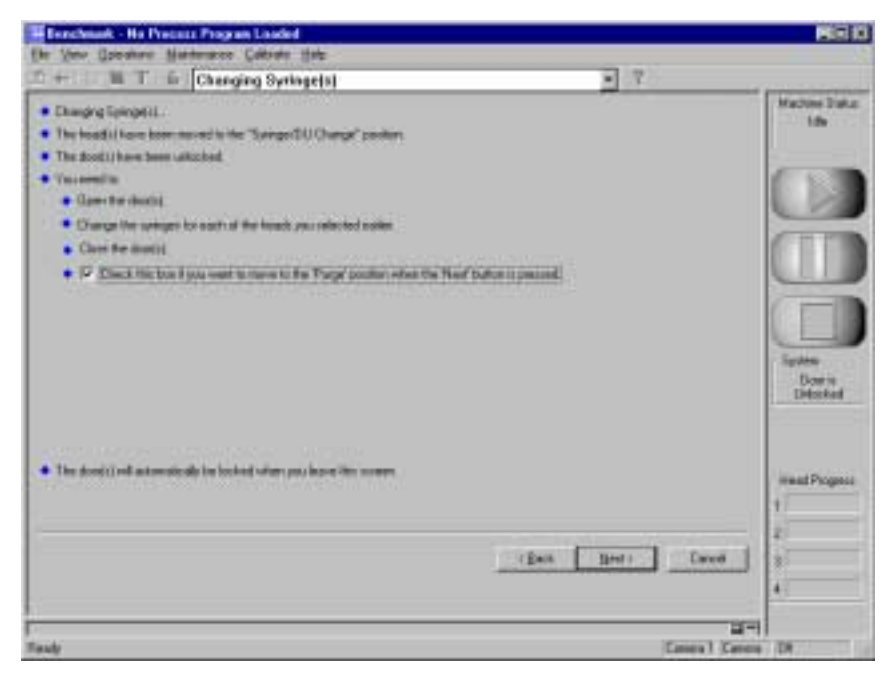

Figure 7

- 8. The open side of the circlip at the top of the sleeve should face the dispense unit housing.
- Carefully position the dispense unit so that two locating pins align with the holes in the dispense head.
   The ll abaned were an based and the metabing groups of dispense.

The U-shaped yoke on head and the matching groove on sleeve of dispense unit should be properly aligned with each other.

- Press the dispense unit straight back against the head. The U-shaped yoke on head will automatically engage with matching groove on the sleeve of the dispense unit.
- 11. Push down the lever on the left side of the head until a distinct click is heard. The click indicates that the dispense unit is securely engaged.
- 12. Click on the **Purge** checkbox if you want to purge the DU. If the box is checked the head is moved to the purge position when the <u>Next</u> button is selected in step 13.
- 13. Select the **<u>N</u>ext** button.

#### Calibrating The Low Level Liquid Sensor

- 1. Unlock and open the safety door(s).
- 2. Install syringe that has been filled with material to be dispensed onto the Luer Lock fitting.
- 3. If not already done, open sensor amplifier cover.
- 4. Set amplifier settings according to material and follower being used, refer to the following table and Figure 8.

|                                       | Sensor Amp                             | lifier Settings                   |                                           |
|---------------------------------------|----------------------------------------|-----------------------------------|-------------------------------------------|
| Process Material<br>(Color            | Follower (Plunger)<br>Color            | Sensing Location                  | Sensor Amplifier<br>Settings              |
| Dark Material<br>(Opaque)             | Dark Follower<br>(Plunger)<br>(Opaque) | Sense Above<br>Follower (Plunger) | (No Lock)<br>Off<br>L.On<br>Fine<br>PS-T1 |
| Light Material<br>(Translucent)       | Dark Follower<br>(Opaque)              | At Follower                       | (No Lock)<br>Off<br>L.On<br>Fine<br>PS-T1 |
| *Note- The sensor translucent materia | is not designed to pe<br>ls.           | erform with any accu              | racy with two                             |

| Dark Material<br>(Opaque)    Light Follower<br>(Translucent)    Sense Above<br>Follower    (No Lock)<br>Off<br>L.On<br>Fine      *Light Material<br>(translucent)    *Light Follower<br>(translucent)    Sense Above<br>Follower    (No Lock)<br>Off<br>L.On<br>Fine | Dark Material Light Follower Sense Above Off<br>(Opaque) (Translucent) Follower L.On<br>Fine          |                                  | Sensor Ampl                      | ifier Settings          |                                  |                                                                                                    |
|----------------------------------------------------------------------------------------------------|----------------------------------------------------------------------------------------------------|----------------------------------|----------------------------------|-------------------------|----------------------------------|----------------------------------------------------------------------------------------------------|
| *Light Material *Light Follower Sense Above Off Off (translucent) (translucent) Follower L.On Fine                                                                                                    |                                                                                                    | Dark Material<br>(Opaque)        | Light Follower<br>(Translucent)  | Sense Above<br>Follower | (No Lock)<br>Off<br>L.On<br>Fine | I LOCK<br>OFF.D I<br>OFF.D I<br>OFF.D I<br>OFF.D I<br>OFF.D I<br>U.ON<br>FINE I<br>TURBOU<br>I<br>PS-T1                                                                                                    |
| PS-T1                                                                                                    | *Light Material *Light Follower Sense Above Off<br>(translucent) (translucent) Follower Follower Fine | *Light Material<br>(translucent) | *Light Follower<br>(translucent) | Sense Above<br>Follower | (No Lock)<br>Off<br>L.On<br>Fine | OFF.D II<br>OFF.D II<br>OFF |

5. Push **SET** button on sensor to set sensor for full indication. Yellow calibration indicator LED will light. See Figure 8.

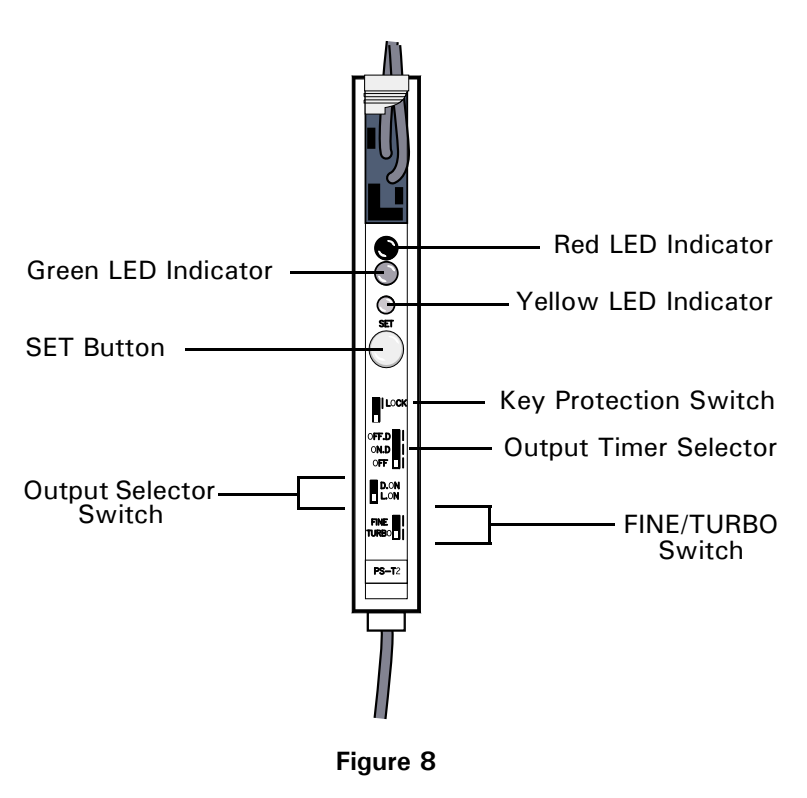

### Sensor Amplifier

6. Remove full syringe.

Calibration Procedure

- 7. Install empty reservoir that has been used for dispense operation.
- 8. Push SET button.
  - Yellow LED will go off. Sensor is set for operation.

Calibration If Empty Syringe Is Streaked If walls of empty syringe are streaked with residual material, it may be necessary to calibrate empty syringe as follows:

- 1. Install empty syringe.
- 2. Place one or two sheets of blank copy paper between sensors and syringe.
- 3. After pushing calibration **SET** button, remove paper and check calibration by slowly rotating empty syringe.

Indicator LED should not change states while rotating syringe.

Ì

Sensor Amplifier Indicators During Calibration

The following indicators and controls are used during the sensor calibration:

| Controls And Indicators      | rs Description                                                                                                    |  |
|------------------------------|----------------------------------------------------------------------------------------------------|--|
| Operation Indicator          | Red LED lights when control output is activated.                                                                                                    |  |
| Stable Operation Indicator   | Green LED lights when a sufficient light quantity is received or the light beam is interrupted.                                                                                                    |  |
| Calibration Indicator        | Yellow LED lights during sensitivity adjustment.                                                                                                    |  |
| Set Button                   | Sensitivity setting button.                                                                                                    |  |
| Key-Protection Switch        | Locked position disables key operation. Must be set to OFF position.                                                                                                    |  |
| Output Timer Selector Switch | Not Used. Must be set to OFF position.                                                                                                    |  |
| Output Selector Switch       | Used to select output active state. Preset at<br>Speedline Technologies, Inc. Should be set to<br>L.ON. If dispense material is clear, it may be<br>necessary to change the output selector switch<br>setting from L.ON to D.ON. |  |
| Fine/Turbo Switch            | Used to increase light output when stable<br>operation indicator light is flickering. Normally<br>set to FINE position. If stable operation<br>indicator light is flickering, change to TURBO<br>setting.                        |  |

# **Sensor Operation**

### **Running The Low Liquid Level Sensor**

Introduction

When the Low Level Liquid Sensor detects an empty syringe, it sends the system a message not allowing any upstream boards to enter the machine. All internal work in progress will finish dispensing and be sent downstream. The blue light will continue to flash (on the Light Tower) until all boards are completed within the machine. When the system is finished dispensing the last board, the blue light will turn amber (on the light tower). The **Syringe Empty** (Alarm Condition), will appear in the **Alarm Status** screen.

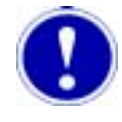

### Attention

A software liquid level counter is provided when a hardware Low Level Liquid Sensor option (optical or proximity sensor) is not present.

On the Configuration screen's **Head/Syringe** tab the **Syringe** group **ON**/Off check box is titled "**Counter**". This label is replaced with "**Sensor**" when the sensor software is introduced. This permanently overrides the counter control and grays out the fields (not enabled).

Enabling The Low Level Liquid Sensor The liquid level sensor is enabled as follows:

1. Select View > Configuration > from the Machine Screen and select the Head/ Syringe tab. The Head/Syringe tab appears. See Figure 9.

|                                                                                                    |                                                               | Machine |
|----------------------------------------------------------------------------------------------------|---------------------------------------------------------------|---------|
| Daging Settings Batch Prices of P<br>Process Program Contenants SPC Dia                                                                                                    | Ngan Gelada   Secaly-1   Secaly-2  <br>a Head Toronge   Estam | -       |
| Reat P Coulded 34                                                                                                    | Not I Present                                                 | 00      |
| and the second second sec |                                                               |         |
| Spinger                                                                                                    | Poi Lile Tanar                                                | CTT     |
| Low Look 100 1                                                                                                    | The Total Total and the                                       |         |
| Pagners Linit 1                                                                                                    |                                                               | CT      |
| Finite Part and 1770                                                                                                    |                                                               |         |
| Sproge Size 👔 💼                                                                                                    | Reader Linear II -                                            |         |
| Purg Here: 018                                                                                                    | Dates & Dat Store 110                                         |         |
| Pure Empreusion Ha                                                                                                    | Dolast 18 Hought  4 22                                        |         |
| 3                                                                                                    | Default Department toget 0.25 mm                              | 1152    |
|                                                                                                    | Data# Dat Dwell                                               | +7      |
|                                                                                                    | Delad NPM 15                                                  | 1       |
|                                                                                                    |                                                               | 1 10    |

Figure 9

- 2. Select the desired **Z-head** from the Head drop down list. If you have a Xyflex-Pro with a dual head, select the right or left head by selecting either **1** or **2**.
- 3. Left click the Sensor "On" checkbox. A checkmark enables the sensor.
- 4. Select the **OK** button to close the **Head/Syringe** tab. If Cancel is selected no updates will occur.

The low liquid level sensor will monitor the level of the dispensing material at each head selected on the **Head/Syringe** tab.

Operation and Programming of the system is not changed when using the liquid level sensor.

Changing An Empty Syringe And Clearing The Alarm Condition When the syringe empty indication is sent, the head will move to the syringe position. The **Syringe Empty** (Alarm Condition), will appear in the **Alarm Status** screen.

Install a full syringe as follows:

1. Select View > Maintenance > Change Syringe from the main screen or left

click on the **Change Syringe** icon button. The Changing Syringe(s)

screen appears. See Figure 10.

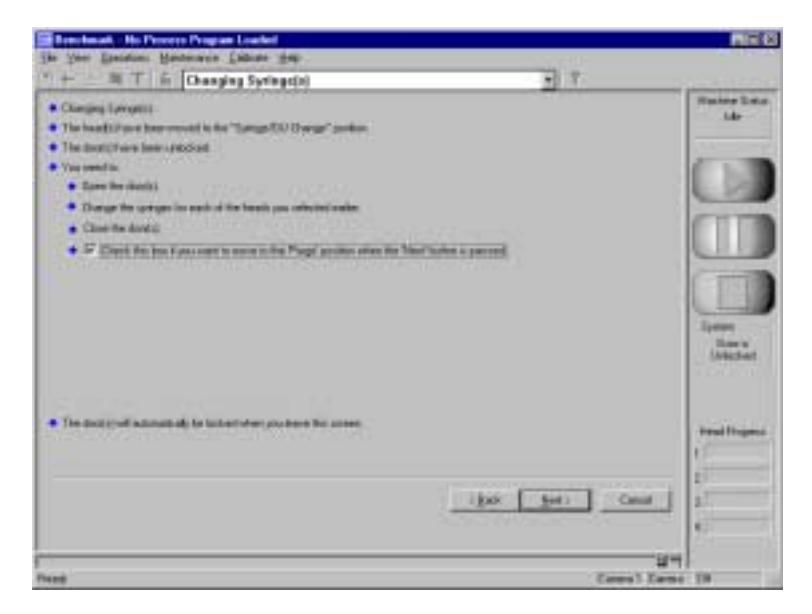

Figure 10

- 2. Unlock and open the safety door(s).
- 3. Remove empty syringe from dispense unit.
- 4. Install full syringe onto Luer lock fitting of dispense unit.
- 5. Close and lock the safety door(s).

To clear the Alarm Condition, refer to the System Manual - Alarms And Troubleshooting.

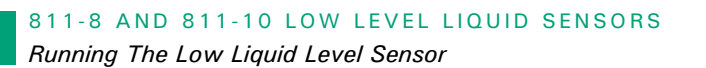